# FMLA (SEE BELOW)

#### Family Medical Leave Act (FMLA)

The code used to track an FMLA absence is FML and should be entered by the Timekeeper. Family Medical Leaves run concurrently with other leaves such as Workers' Compensation or Short-Term Disability or it may be taken separately from other leaves either in a block of time or intermittently.

University Policy 358 establishes the parameters around Family Medical Leaves. The University will grant eligible employees up to 12 weeks of guaranteed Family Medical Leave without pay during a qualifying 12-month period for qualified reasons.

When a request for Family Medical Leave is made by an employee or the supervisor is aware of a Family Medical Leave-qualified reason, Leave Administration should be notified and will obtain the appropriate documents and notify the employee and their department of the approved Family Medical Leave. Any question as to the employee's eligibility for Family Medical Leave can be directed to the FMLA Coordinator at x5-5250.

Departments must maintain a record in HRMS of the staff member's time out under FMLA using the FML code in Time Entry/Elapsed Time screens as described below. In addition, time reporting in HRMS should be PTO (if applicable), sick time (if an employee is absent for his or her own serious illness), or vacation time. All PTO/Sick or vacation time will be paid out during the regular pay period cycles for the first 12 weeks of the leave or until exhausted.

## ENTERING THE FML CODE (2 Methods)

### METHOD ONE: USING THE TIME ENTRY SCREEN

- 1. From the menu on the left or at the top, select Time Entry Timekeeper
- 2. Change date if needed (default is today). You can enter any date within the pay period. The whole pay period will be selected.
- 3. Select Get Empl ID, Get Group ID, or Get All Employees and enter appropriate criteria.
- 4. Click Get Employees bar (employee list will appear on screen).
- 5. Choose desired employee.

| New Wi Report Time Select Employee Reporting Time and Labor Entry Date 10/06/2013  Employee Entry Search Get EmplID EmplI D Group ID Group ID Group |                                                                       | u - > Time Entry - Timeke | eeper                                                                |
|----------------------------------------------------------------------------------------------------|-----------------------------------------------------------------------|---------------------------|----------------------------------------------------------------------|
| New Wi<br>Report Time<br>Select Employee<br>Method:<br>Employee Entry Search<br>© Get EmplID EmplI D Opt out of 15.5 hr PeopleCode M<br>© Get Group ID Group ID BA100 © Use Criteria for Future Search<br>© Get All Employees                                                                                                    |                                                                       |                           | Home                                                                 |
| Report Time         Select Employee         Reporting<br>Method:       Time and Labor Entry         Date       10/06/2013         Employee Entry Search         Get EmpliD       Empli D         Get Group ID       Group ID         Group ID       BA100         Get All Employees                                                                                                    |                                                                       |                           | New Windo                                                            |
| Select Employee         Steporting<br>Nethod:       Time and Labor Entry         Date       10/06/2013         Employee Entry Search         Get EmpliD       Empli D         Get Group ID       Group ID         Get All Employees                                                                                                    | ort Time                                                              |                           |                                                                      |
| Reporting<br>Method:       Time and Labor Entry       Date       10/06/2013       Image: Component of the state of the state of the stat                                                                 | ct Employee                                                           |                           |                                                                      |
| Reporting<br>Method:       Time and Labor Entry       Date       10/06/2013       Imit         Employee Entry Search       Imit and Labor Entry       Imit and Labor Entry       Imit and Labor Entry       Imit and Labor Entry         Imployee Entry Search       Imit and Labor Entry       Imit and Labor Entry       Imit and Labor Entry       Imit and Labor Entry         Imployee Entry Search       Imit and Labor Entry       Imit and Labor Entry       Imit and Labor Entry         Imployee Entry Search       Imit and Labor Entry       Imit and Labor Entry       Imit and Labor Entry         Imployee Entry Search       Imit and Labor Entry       Imit and Labor Entry       Imit and Labor Entry         Imployee Entry Search       Imit and Labor Entry       Imit and Labor Entry       Imit and Labor Entry         Imployee Entry Search       Imit and Labor Entry       Imit and Labor Entry       Imit and Labor Entry         Imployee Entry Search       Imit and Labor Entry       Imit and Labor Entry       Imit and Labor Entry         Imployee Entry Search       Imit and Labor Entry       Imit and Labor Entry       Imit and Labor Entry         Imployee Entry Search       Imit and Labor Entry       Imit and Labor Entry       Imit and Labor Entry         Imployee Entry Search       Imployee Entry       Imploy Entry       Imploy Entry       Imploy Entry <td></td> <td></td> <td></td>                                                                                                    |                                                                       |                           |                                                                      |
| Reporting<br>Method:       Date       10/06/2013         Employee Entry Search         Get EmplID       EmplI D       Image: Complete Code M         Get Group ID       Group ID       BA100       Image: Use Criteria for Future Search         Get All Employees       Image: Complete Code M       Image: Complete Code M                                                                                                    |                                                                       |                           |                                                                      |
| Employee Entry Search Get EmpliD Empli D Opt out of 15.5 hr PeopleCode M Get Group ID Group ID BA100 C Use Criteria for Future Search Get All Employees                                                                                                    | rting                                                                 |                           | Data 10/06/2013                                                      |
| Get EmplID     EmplI D     Opt out of 15.5 hr PeopleCode M       Get Group ID     Group ID     BA100     I Use Criteria for Future Search       Get All Employees     Group ID     Group ID     I Use Criteria for Future Search                                                                                                    | od: Time                                                              | and Labor Entry           | Date 10/00/2013                                                      |
| <ul> <li>✓ Get Group ID Group ID BA100</li> <li>✓ Get All Employees</li> </ul>                                                                                                    | od: Time                                                              | and Labor Entry           | Date 10/00/2013 M                                                    |
| Get All Employees                                                                                                    | Ioyee Entry Search                                                    | and Labor Entry Empli D   | Opt out of 15.5 hr PeopleCode Msg                                    |
|                                                                                                    | Time<br>od: Time<br>loyee Entry Search<br>Set EmplID<br>Set Group ID  | Empli D<br>Group ID BA100 | Opt out of 15.5 hr PeopleCode Msg     Use Criteria for Future Search |
| Get Employees                                                                                                    | Ioyee Entry Search<br>Set EmplID<br>Set Group ID<br>Set All Employees | Empil D<br>Group ID BA100 | Opt out of 15.5 hr PeopleCode Msg     Use Criteria for Future Search |

- 6. On the first day of absence, use the lookup (magnifying glass) to select the correct *Time Reporting Code*. Note, two actions must occur in the system: choose the applicable nonwork time code (Sick, PTO, Vacation) until banks have been exhausted (or when employee returns to work) and input the appropriate FML code on the same day, using the same amount of hours. Once leave banks are exhausted, use FML code only. System will "flash." Enter the number of hours taken under the *Amount Hours* column heading.
- 7. Click Save when completed.

|   |                 | Pu | inch       | and E | lapsed Time D | etail |    |     |   |     |   |                            |                                |                                | Perso                              | nalize | Find 🗖  | l 📕 Fir   | st 🚺 👘 🚺 Last |
|---|-----------------|----|------------|-------|---------------|-------|----|-----|---|-----|---|----------------------------|--------------------------------|--------------------------------|------------------------------------|--------|---------|-----------|---------------|
|   |                 |    |            |       | Date          | Day   | In | Out |   | TRC |   | Amount<br>/Hours<br>/Units | 1st Meal<br>Minute<br>Override | 2nd Meal<br>Minute<br>Override | Transfer<br>to<br>Regular<br>Shift |        | Call In | Taskgroup | FAO (Account) |
|   |                 | 1  | ÷          |       | 10/06/2013    | Sun   |    |     | H |     | Q |                            | •                              | •                              |                                    | Ħ      | Q       | •         |               |
|   |                 | 2  | 2 +        | -     | 10/07/2013    | Mon   |    |     |   | VHA | Q | 8.0000                     |                                |                                |                                    |        |         | UR DEF V  |               |
|   |                 | ~  | 8 🛨        | -     | 10/07/2013    | Mon   |    |     |   | FML | Q | 8.0000                     |                                |                                |                                    |        |         | UR DEF V  |               |
|   | Jacation / Cick | 4  | ÷          |       | 10/08/2013    | Tue   |    |     |   | VHA | Q | 8.0000                     |                                |                                |                                    |        |         | UR DEF 🔻  |               |
|   |                 | Ę  | 5 🛨        |       | 10/08/2013    | Tue   |    |     |   | FML | Q | 8.0000                     |                                |                                |                                    |        |         | UR DEF V  |               |
|   | exhausted       | e  | 5 <b>+</b> | -     | 10/09/2013    | Wed   |    |     |   | VHA | Q | 8.0000                     |                                |                                |                                    |        |         | UR DEF V  |               |
|   | beginning on    | 7  | t 🗄        |       | 10/09/2013    | Wed   |    |     |   | FML | Q | 8.0000                     |                                |                                |                                    |        |         | UR DEF V  |               |
| - | Thursday        |    | -          | Ð     | 10/10/2013    | Thu   |    |     |   | FML | Q | 8.0000                     |                                |                                |                                    |        |         | UR DEF 🔻  |               |
|   |                 | 9  | +          |       | 10/11/2013    | Fri   |    |     |   | FML | Q | 8.0000                     |                                |                                |                                    |        |         | UR DEF V  |               |
|   |                 | 10 | +          | -     | 10/12/2013    | Sat   |    |     | Ħ |     | Q |                            | •                              | •                              |                                    | Ħ      | Q       | T         |               |

## METHOD TWO: USING THE ELAPSED TIME ENTRY SCREEN

- 1. From the menu on the left or at the top, click *Manager Self-Service > Time Management* > *Report Time > Elapsed Time Entry*.
- 2. Select Criteria (Time Reporter Group, Empl ID, or Last Name) by using the lookup (magnifying glass) or type in your selection.
- 3. Change the date if necessary. (Default date is today).
- 4. Click Get Employees bar (employee list will appear on screen).
- 5. Choose employee.

| Innesneet Summary           |                      |                     |              |                             |
|-----------------------------|----------------------|---------------------|--------------|-----------------------------|
| Employee Selection          |                      |                     |              |                             |
| Employee Selection Criteria |                      |                     |              | Get Employees               |
| Selection Criterion         | Se                   | lection Criterion V | alue         |                             |
| Time Reporter Group         | BA                   | A100                | Q            | Clear Criteria              |
| Empl ID                     |                      |                     | Q            | Save Criteria               |
| Last Name                   |                      |                     | ٩            |                             |
| Change View                 |                      |                     |              |                             |
| *View By Week               |                      | •                   | Show Sch     | edule Information           |
| Date 05/21/2014             | 31 🗘                 |                     | Previous Wee | k Next Week                 |
| Employees For Susan Silver, | Totals From 05/19/20 | 14 - 05/25/2014     | Pers         | sonalize   Find   🗇 1-16 of |
| Time Summary Demogra        | aphics FTT           |                     |              |                             |
| Last Name                   | First Name           |                     | Employee ID  | Empl Record                 |
| Blue                        | Bonnie               |                     | 201068       |                             |
| Brown                       | Becky                |                     | 201073       | (                           |
|                             |                      |                     |              |                             |

- 6. After the employee is chosen, click on *View By* and choose *Calendar Period*. This will give you the appropriate time period (salaried or hourly) for the employee.
- 7. Enter hours as appropriate; tab to the *Time Reporting Code* column and use the dropdown box to enter appropriate code (s). Note, two actions must occur in the system: choose the applicable nonwork time code (Sick, PTO, Vacation) until banks have been exhausted (or when employee returns to work) and input the appropriate FMLA code on the same day, using the same amount of hours. Once leave banks are exhausted, use FML code only. Each code needs its own row.
- 8. Click *Submit,* then *OK* on the Submit Confirmation page; use the menu at the bottom of the page to navigate.

| m Sunday 04                        | /03/2016 to Sa | turday 04/09/2 | 016 🕐    |            |            |            |       |                                      |            |   |
|------------------------------------|----------------|----------------|----------|------------|------------|------------|-------|--------------------------------------|------------|---|
| Sun<br>4/3                         | Mon<br>4/4     | Tue<br>4/5     | Wed 4/6  | Thu<br>4/7 | Fri<br>4/8 | Sat<br>4/9 | Total | Time Reporting Code                  | *Taskgroup |   |
|                                    | 8.000000       | 8.000000       | 8.000000 | 1          |            |            |       | VHA - Vacation Hourly                | UR DEFAULT | C |
|                                    | 8.000000       | 8.000000       | 8.00000  | 8.000000   | 8.000000   |            |       | FML - Family Medical Leave Reporting | UR DEFAULT | C |
| rn to Select Em<br>ager Self Servi | ployee<br>ce   |                | Scher    | dule       |            |            |       |                                      |            |   |